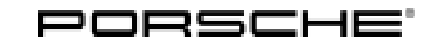

### Installation and Conversion Instructions

Cayenne (9YA) 11/18 ENU 9194

#### **PORSCHE** Rear Seat Entertainment (YHR/YHU)

Revision: This bulletin replaces bulletin Group 9 11/18, dated October 15, 2018.

- Model Year: As of 2018 up to 2021
- Concern: Retrofitting
- Restriction: ONLY for vehicles with Porsche Rear Seat Entertainment (9WU) preparation up to and including production date 48-2020 (week-year).
- Porsche Rear Seat Entertainment (PRSE) is a high-resolution, anti-glare 10.1-inch touchscreen, including Notes: folding mounting arm. The touchscreen is fitted on the back of the backrest on the driver and/or passenger seat (  $\Rightarrow$  *Figure 1*).

The system can even be used outside of the vehicle.

Wireless Porsche Bluetooth® headphones, which are ideal for the Porsche Rear Seat Entertainment system, can also be ordered.

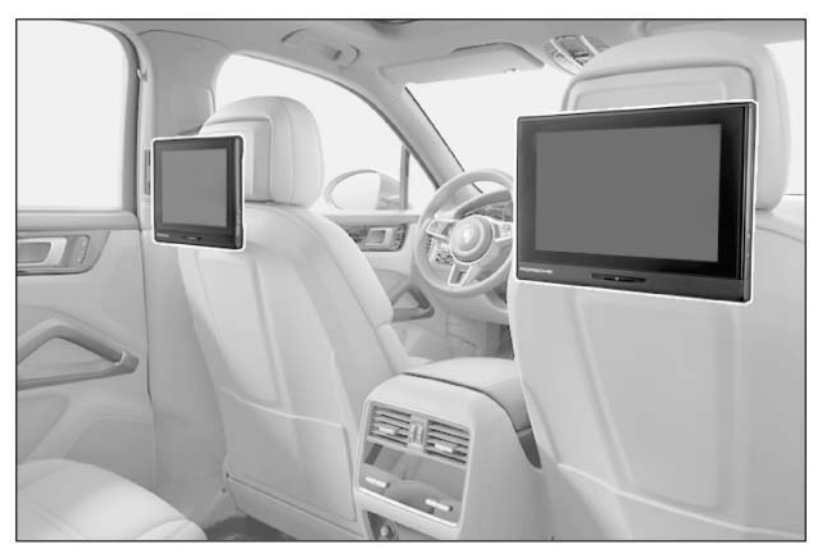

Figure 1

Parts Info: 9Y0.088.008  $\Rightarrow$  Porsche Rear Seat Entertainment, set

> The following optional equipment can also be ordered: 970.558.318.00

 $\Rightarrow$  Porsche Bluetooth<sup>©</sup> headphones

Tequipment

Parts list:

9194

Cayenne (9YA)

enu 11/18

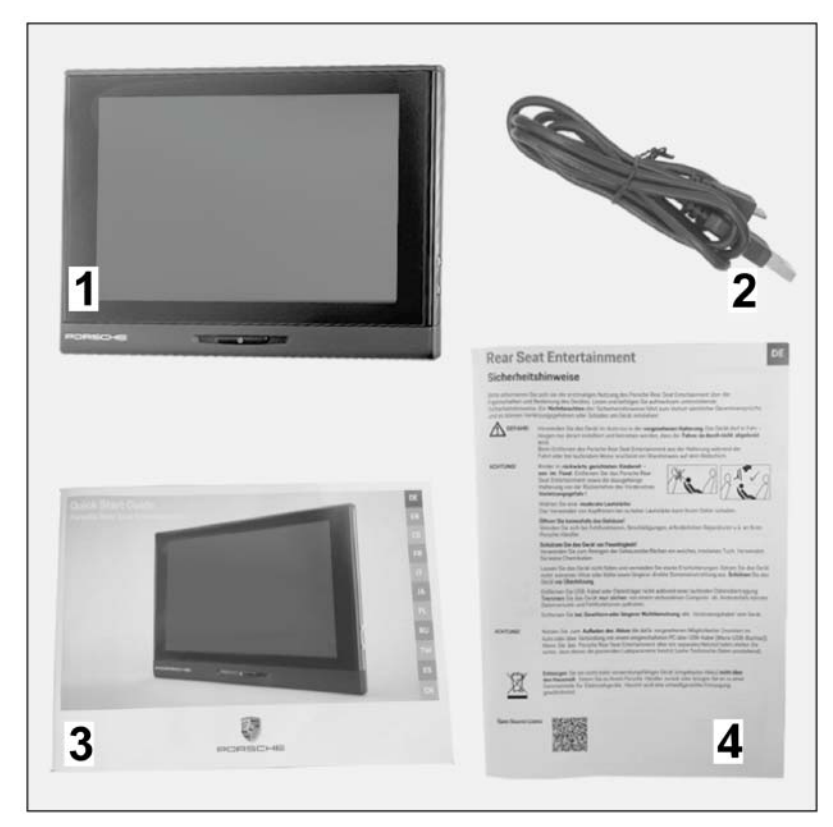

Figure 2

| <br>1 x | 10.1-inch touchscreen $\Rightarrow$ Figure 2 -1- |
|---------|--------------------------------------------------|
| <br>1 x | USB cable $\Rightarrow$ <i>Figure 2</i> -2-      |
| <br>1 x | Operating instructions $\Rightarrow$ Figure 2-3- |
| <br>1 x | Safety instructions $\Rightarrow$ Figure 2-4-    |

Work Procedure: 1 Installing new screen

1.1 Connect battery charger ( $\Rightarrow$  Workshop Manual '2X00IN Battery trickle charging).

#### NOTICE

Display unit installed/removed/operated incorrectly

- Risk of damage to the surface/leather on front seat or display unit
- Risk of damage to the display unit screen
- $\Rightarrow$  Do not use sharp-edged tools for installing/removing the display unit.
- $\Rightarrow$  During installing/removal: Do not press the display.

## Tequipment

## Installation and Conversion Instructions

9

- 1.2 Fold out the mounting arm on the back of the screen ( $\Rightarrow$  *Figure 3*).
  - 1 Mounting arm
  - 2 Screen

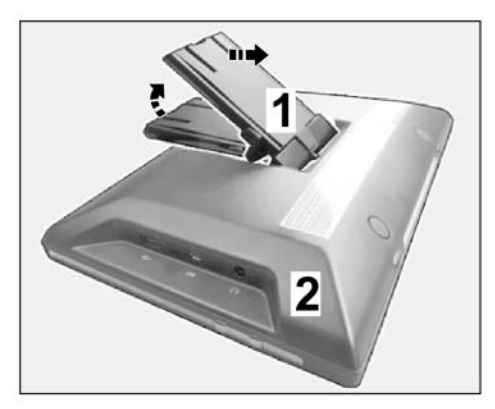

Figure 3

- 1.3 Align mounting arm with screen attached with the opening (back of front seat backrest) and carefully guide it into the opening ( $\Rightarrow$  *Figure 4*).
  - 1 Mounting arm
  - 2 Screen
  - Opening (back of front seat backrest)
- 1.4 Carefully push the screen towards the front seat backrest (⇒ *Figure 4* -arrow-) until the locking mechanism on the mounting arm engages securely.
- 2 Configuring new screen
  - 2.1 Switch on the new screen ( $\Rightarrow$  *Figure 5*).
    - 1 On/Off switch
    - 2 Edge of screen (bottom)
    - 2.1.1 Press the On switch at the bottom of the screen for approx. 2 seconds.
    - 2.1.2 The system boots up.

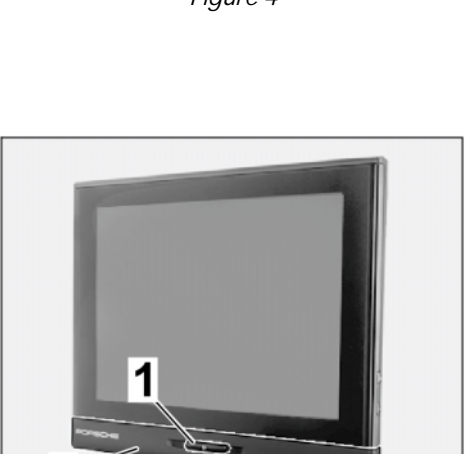

Figure 5

Figure 4

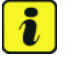

#### Information

When you switch on the display unit for the first time, the default language is preset to "English".

- 2.2 Set the system language ( $\Rightarrow$  Figure 6)
  - 1 "Select language" display
  - **2** Available languages
  - **3** Confirm
  - 2.2.1 Select the desired system language from the list of available languages  $(\Rightarrow Figure 6 2 -).$
  - 2.2.2 Confirm the selected language ( $\Rightarrow$  *Figure 6*-**3**-).
- 2.3 Configure device ( $\Rightarrow$  *Figure 7*)
  - 1 "Configure device" display
  - 2 Configure new device
  - Restore a backup/copy (Google account)

Select whether:

- you want to configure the device as a "New" device (⇒ Figure 7-2-).
- you want to access "existing apps/data", e.g. from an existing Google account (backup or copy of a device ⇒ Figure 7 -3-).

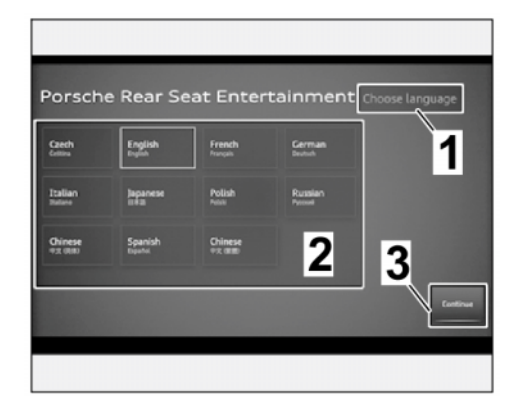

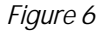

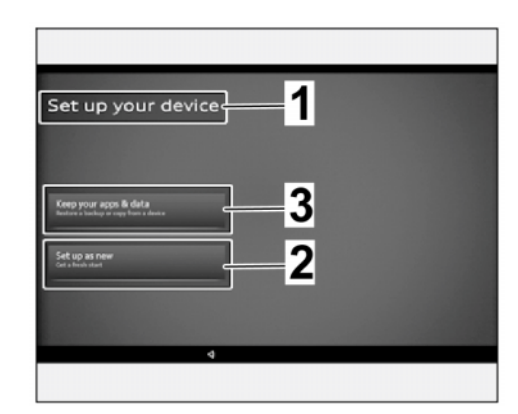

Figure 7

2.3.1 Select the menu item "Configure new device". Access data for the customer's Google account is **NOT** known.

The customer can make a copy of a device or of existing apps/data later.

2.3.2 The display changes automatically to the next menu item.

### Installation and Conversion Instructions

- 2.4 Configure WiFi network ( $\Rightarrow$  Figure 8 and  $\Rightarrow$  Figure 9)
  - 1 Configure WiFi
  - 2 Activate/switch on WiFi
  - 3 Next menu item
  - 2.4.1 Switch on WiFi ( $\Rightarrow$  Figure 8-2-).

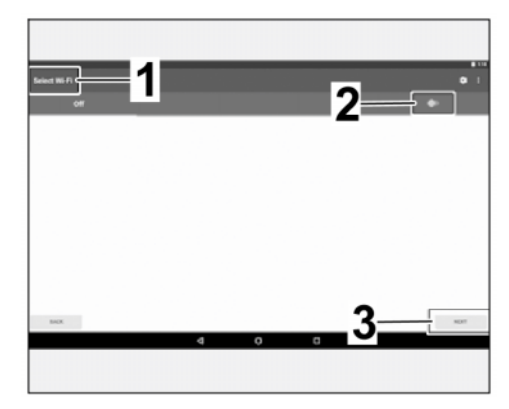

Figure 8

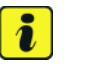

#### Information

Additional access data is required!

- 2.4.2 Select available network. Complete further steps to establish a connection according to instructions on the display.
  - 1 WiFi activated
  - 2 A network is available
  - 3 Next menu item
- 2.4.3 If there is no network available:  $\Rightarrow$ Select "Next menu item". Continue with Step 2.5.
- 2.5 Select/activate the device protection function  $(\Rightarrow Figure \ 10)$

The display unit can be protected against misuse by unauthorized persons.

- 1 Screen unlock display
- 2 No lock
- 3 Swipe
- 4 Pattern
- 5 PIN
- 6 Password
- 2.5.1 If the customer is not present: Select "No lock" ( $\Rightarrow$  Figure 10-2-).
- 2.5.2 The display changes automatically to the next menu item.

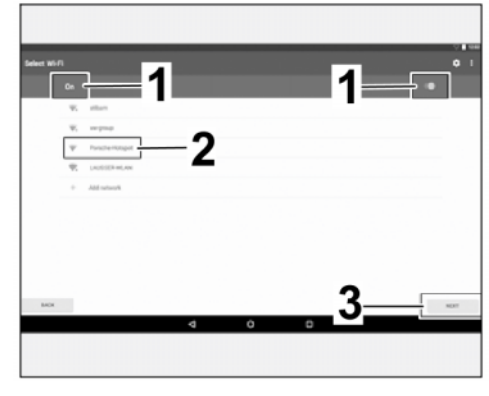

Figure 9

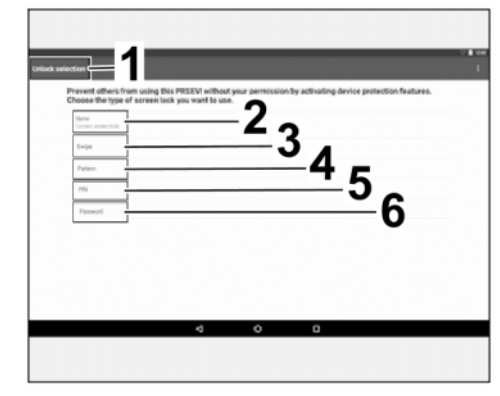

Figure 10

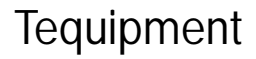

Device Name

3

- 2.6 Set device name ( $\Rightarrow$  *Figure 11*)
  - Device name
  - 2 Keyboard display
  - **3** Input field
  - 4 Confirm

1

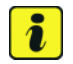

Information Special characters CANNOT be entered!

2.6.1 Enter a suitable name for this screen.

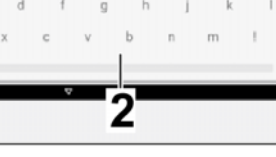

Figure 11

For example, enter a name indicating where the screen will be used: left seat = "PRSE left" ( $\Rightarrow$  *Figure 11*-inset-)

- 2.6.2 Confirm your entry.
- 2.7 Confirm the "Setup complete" display with "Done" ( $\Rightarrow$  *Figure 12*).
  - 1 Setup complete
  - **2** Done

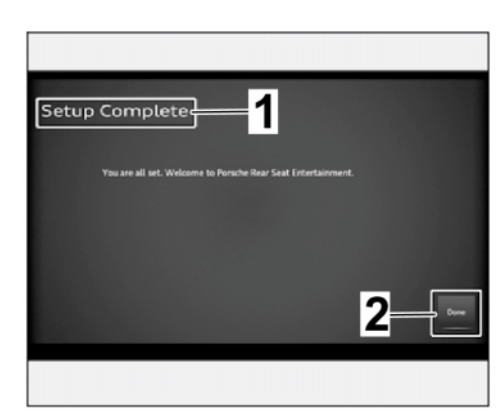

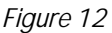

The "Start screen" ( $\Rightarrow$  Figure 13) appears.

- 2.8 Switch off the screen ( $\Rightarrow$  Figure 5 and  $\Rightarrow$  Figure 14)
  - 2.8.1 Briefly press the Off switch ( $\Rightarrow$ *Figure 5*-1-) at the bottom of the screen: The device enters Standby mode.

 $\Rightarrow$  When the ignition is switched on, the device is also switched on. After a while, the device switches back to Standby mode automatically.

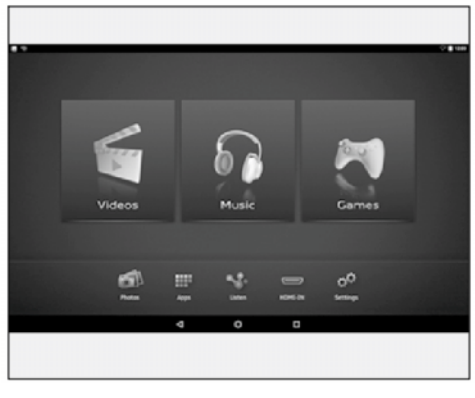

Figure 13

Dec 7, 2021 Page 6 of 7

# Tequipment

safe operation of your vehicle, and may endanger the people working on it. Properly trained Porsche technicians have the equipment, tools, safety instructions, and know-how to do the job properly and safely. Part numbers listed in these bulletins are for reference only. The work procedures updated electronically in the Porsche PIWIS diagnostic and testing device take precedence and, in the event of a discrepancy, the work procedures in the PIWIS Tester are the ones that must be followed. © 2021 Porsche Cars North America, Inc.

Tequipment

## Installation and Conversion Instructions

- - Switch off 1
  - 2 - Flight mode
  - 3 - Sleep mode

 $\Rightarrow$  Choose one of the 3 modes from the "pop-up" menu ( $\Rightarrow$  *Figure 14*).

| 2.8.2 | Press the Off switch ( $\Rightarrow$ <i>Figure 5</i> |  |
|-------|------------------------------------------------------|--|
|       | -1-) at the bottom of the screen for                 |  |
|       | approx. 2 seconds.                                   |  |

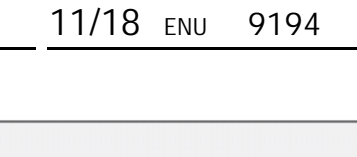

Cayenne (9YA)